# คู่มือการใช้งาน

### ระบบขอใช้ห้องปฏิบัติการและเครื่องวิทยาศาสตร์ คณะวิทยาศาสตร์และเทคโนโลยี มหาวิทยาลัยราชภัฏสงขลา

ด้วยปัญหาและอุปสรรค ในการบันทึกเอกสารแบบฟอร์ม "ขอใช้ห้องปฏิบัติการและ เครื่องมือวิทยาศาสตร์" ในรูปแบบของกระดาษ ทำให้สิ้นเปลืองและไม่สะดวกในการค้นหาเอกสารใน การนี้ เพื่อให้ตอบสนองความต้องการของการดำเนินงานขอใช้เครื่องมือวิทยาศาสตร์ของคณะ วิทยาศาสตร์และเทคโนโลยี จึงได้พัฒนาระบบขอใช้ห้องปฏิบัติการและเครื่องวิทยาศาสตร์ของคณะ วิทยาศาสตร์และเทคโนโลยี ในรูปแบบของอิเล็กทรอนิกส์ ที่มีความสะดวก รวดเร็ว และสามารถดู รายงานออนไลน์ได้

## เงื่อนไขการขอใช้บริการ

- 1. ผู้ขอใช้บริการ คือ นักศึกษาและบุคลากรภายในมหาวิทยาลัยราชภัฏสงขลาเท่านั้น
- ผู้ขอใช้บริการเป็นนักศึกษาต้องต้องสอบผ่านความรู้ด้านความปลอดภัยในห้องปฏิบัติการ ในระบบอิเล็กทรอนิคส์ โดยคะแนนที่ได้ต้องไม่น้อยกว่า 60 %
- ผู้ใช้บริการสามารถจองห้องปฏิบัติการและเครื่องมือวิทยาศาสตร์ผ่านระบบ อิเล็กทรอนิคส์ โดยจองล่วงหน้าอย่างน้อย 3 วันทำการ และใช้งานได้ครั้งละไม่เกิน 5 วัน
- ผู้ใช้บริการต้องปฏิบัติตามกฎ ระเบียบ และมาตรการของห้องปฏิบัติการและเครื่องมือ วิทยาศาสตร์ อย่างเคร่งครัด

#### ขอบเขตของระบบ

### ผู้ดูแลระบบ

- สามารถจัดการข้อมูลห้อง Lab ได้
- สามารถจัดการข้อมู<sup>้</sup>ลเครื่องมือวิทยาศาสตร์ได้
- สามารถจัดการข้อมูลการขอใช้งานห้อง Lab และเครื่องมือวิทยาศาสตร์
- สามารถดูรายงานผลการขอใช้งานห้อง Lab และเครื่องมือวิทยาศาสตร์ ได้ทั้งหมด

### อาจารย์/บุคลากร

- สามารถขอใช้งานห้อง Lab และเครื่องมือวิทยาศาสตร์ (ทั้งในและนอกเวลาราชการ)
- สามารถดูผลการอนุมัติการขอใช้งานห้อง Lab และเครื่องมือวิทยาศาสตร์ (เฉพาะที่ตนเองขอใช้บริการ)

### นักศึกษา

- สามารถขอใช้งานห้อง Lab และเครื่องมือวิทยาศาสตร์ (ในเวลาราชการ)
- สามารถดูผลการอนุมัติการขอใช้งานห้อง Lab และเครื่องมือวิทยาศาสตร์ (เฉพาะที่ตนเองขอใช้บริการ)

ขั้นตอนระบบขอใช้ห้องปฏิบัติการและเครื่องวิทยาศาสตร์

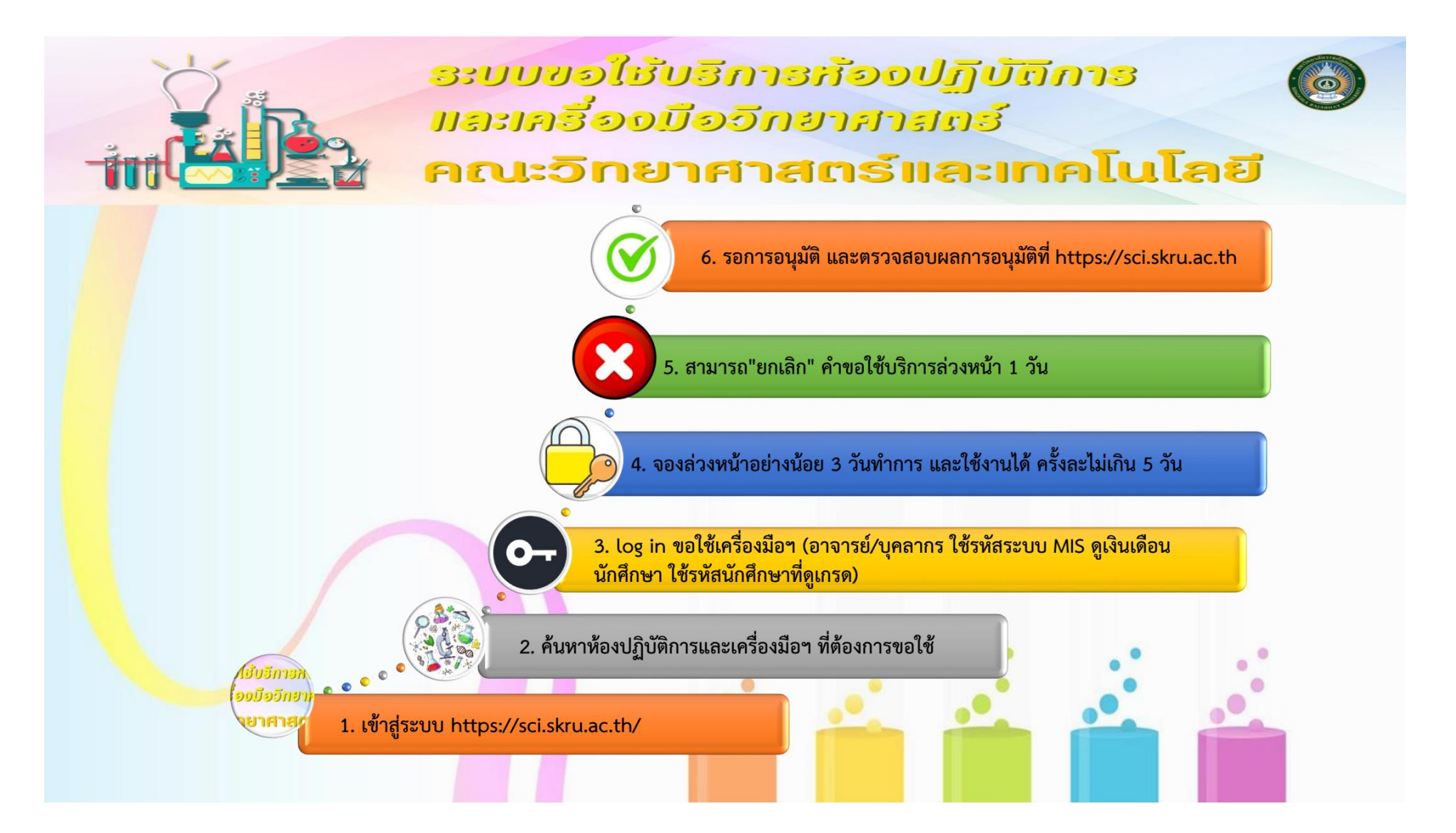

# ขั้นตอนการเข้าใช้ระบบขอใช้ห้องปฏิบัติการและเครื่องวิทยาศาสตร์

 เข้าสู่เว็บไซต์คณะวิทยาศาสตร์และเทคโนโลยี ตามที่อยู่ https://sci.skru.ac.th/ จากนั้นคลิกที่เมนู "บริการข้อมูล" และ "ขอใช้ห้องปฏิบัติการและเครื่องมือวิทยาศาสตร์" แสดงดังภาพที่ 1

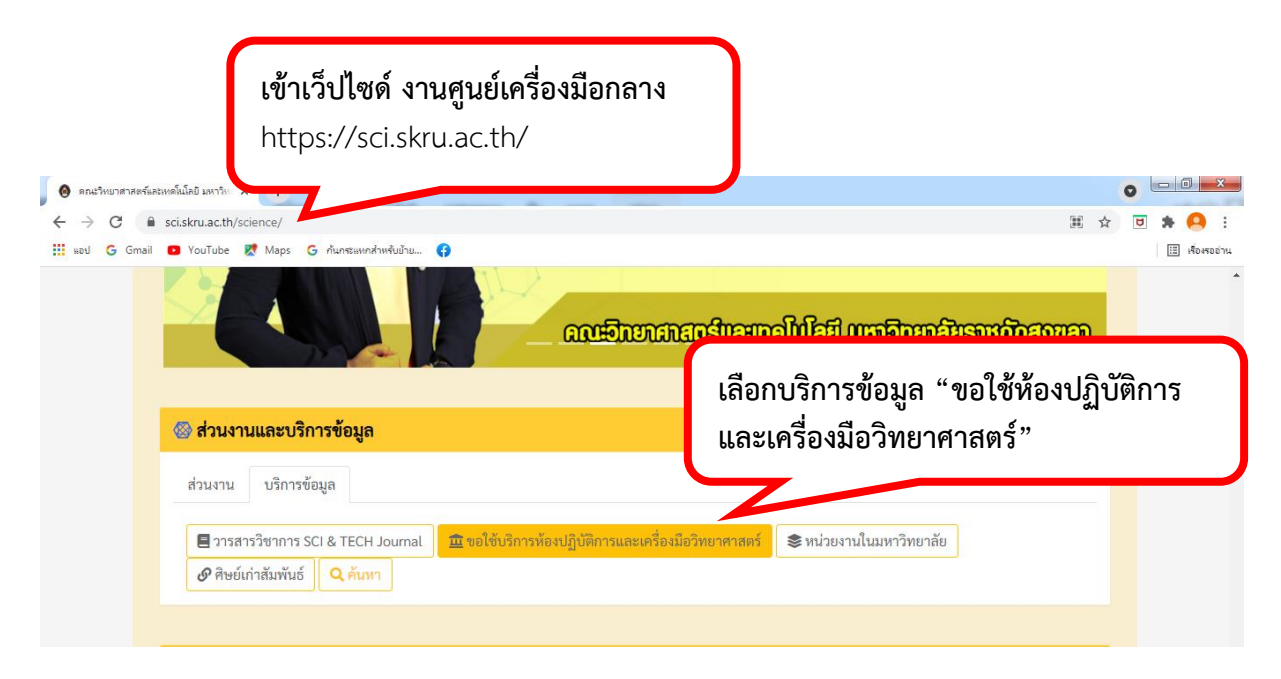

ภาพที่ 1 การเข้าใช้ระบบขอใช้ห้องปฏิบัติการและเครื่องวิทยาศาสตร์

 จากนั้นสืบค้น "ห้องปฏิบัติการและเครื่องมือวิทยาศาสตร์ที่ต้องการขอใช้ บริการ" คลิกที่เมนู "ห้องปฏิบัติการ หรือ เครื่องมือวิทยาศาสตร์" แสดงดังภาพที่ 2

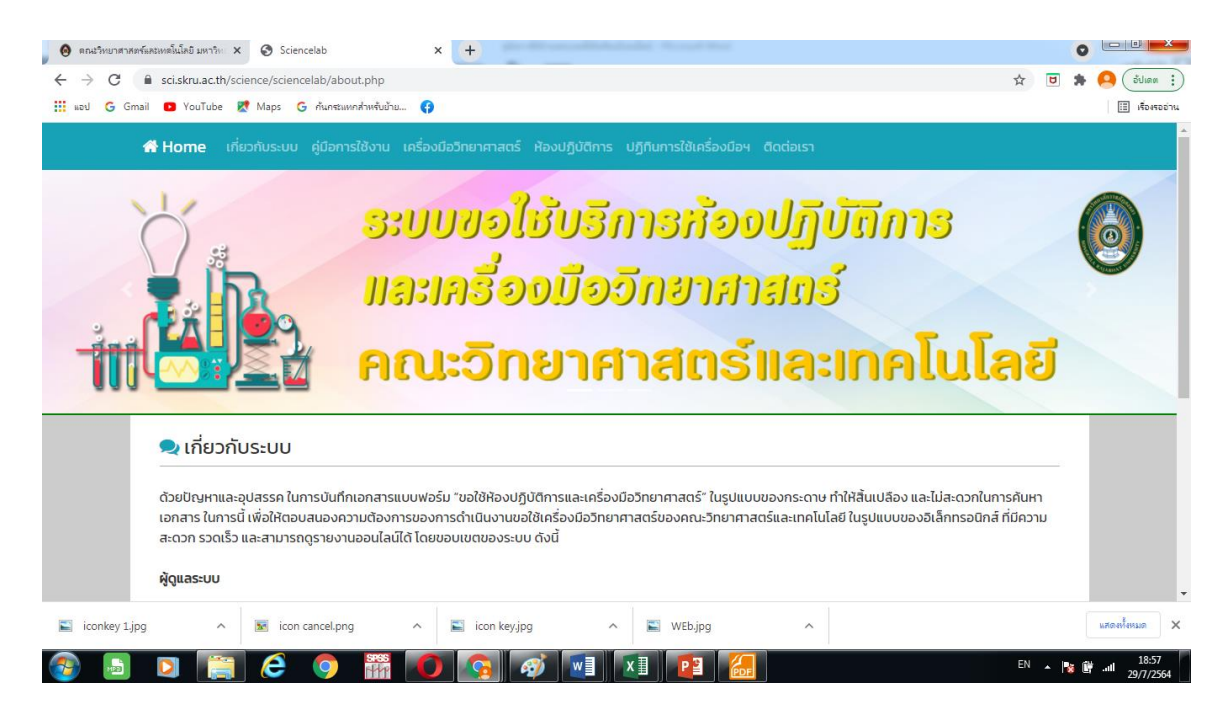

ภาพที่ 2 สืบค้นห้องปฏิบัติการและเครื่องมือวิทยาศาสตร์

3. จากนั้นจะปรากฏหน้าจอของเว็บไซต์ระบบขอใช้เครื่องมือฯ Login ให้ เข้าสู่ระบบ โดยบุคลากร/ อาจารย์ ใช้รหัสผ่านเดียวกันกับระบบ MIS ของมหาวิทยาลัย ส่วนนักศึกษา ใช้รหัสผ่านที่ดูเกรด แสดงดังภาพที่ 3

| 3:ບບາອເຮັບອາກາຣກອງບາບແກກຣ 👩 |  |
|-----------------------------|--|
|                             |  |

ภาพที่ 3 การเข้าสู่ระบบ

4. ถ้าการ Login ถูกต้อง จะปรากฏหน้าจอแสดงชื่อผู้ใช้และเมนูการใช้ระบบ แสดงดังภาพที่ 4

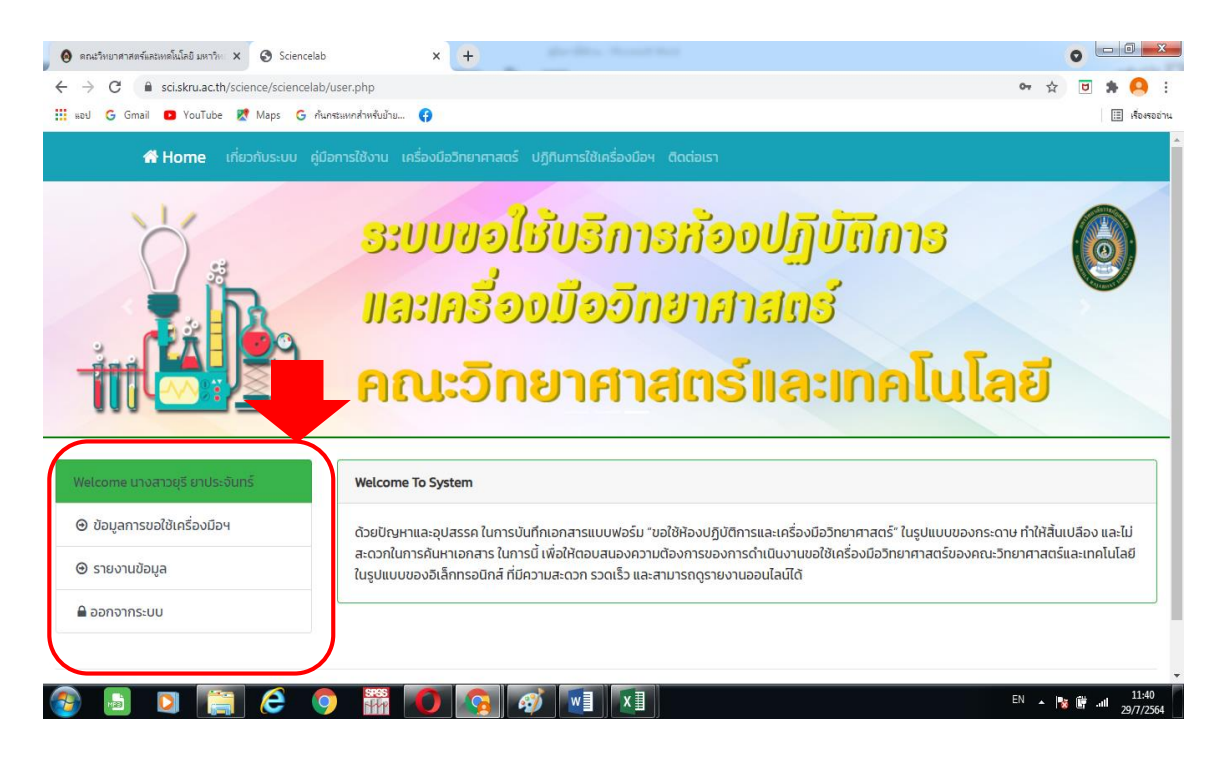

ภาพที่ 4 หน้าจอแสดงชื่อผู้ใช้และเมนูการใช้ระบบ

5. ในการขอใช้เครื่องมือวิทยาศาสตร์ ให้คลิกที่เมนู "ข้อมูลการขอใช้เครื่องมือฯ" จากนั้นให้ คลิกที่ปุ่มสีฟ้า "ขอใช้เครื่องมือฯ(อาจารย์/เจ้าหน้าที่)" หากผู้ใช้บริการเป็นนักศึกษา จะแสดงปุ่มสีฟ้า "ขอใช้เครื่องมือฯ(นักศึกษา)" แสดงดังภาพที่ 5

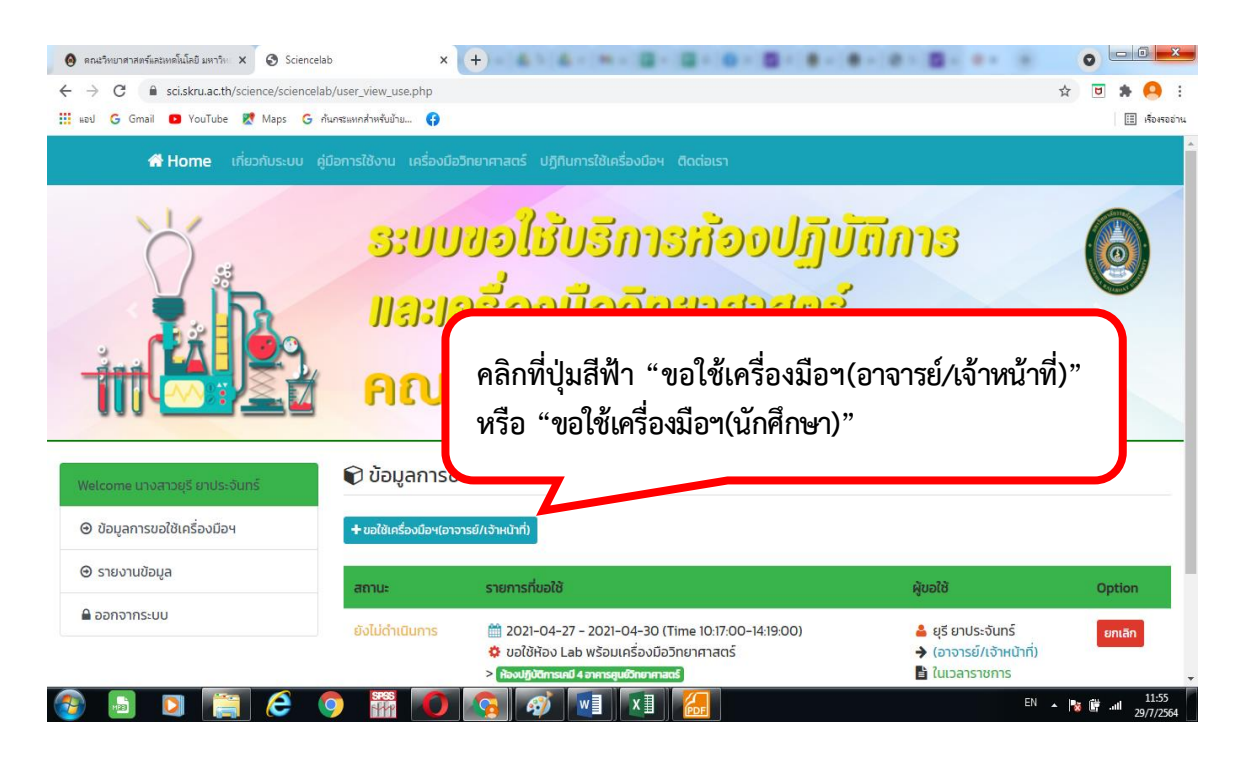

ภาพที่ 5 การขอใช้เครื่องมือวิทยาศาสตร์

6. จากนั้นจะปรากฏหน้าจอแสดงแบบฟอร์มการขอใช้เครื่องมือฯ ให้กรอกข้อมูลให้ครบ จากนั้นคลิกปุ่มสีเขียว"Save" เพื่อเป็นการบันทึกข้อมูล แสดงดังภาพที่ 6

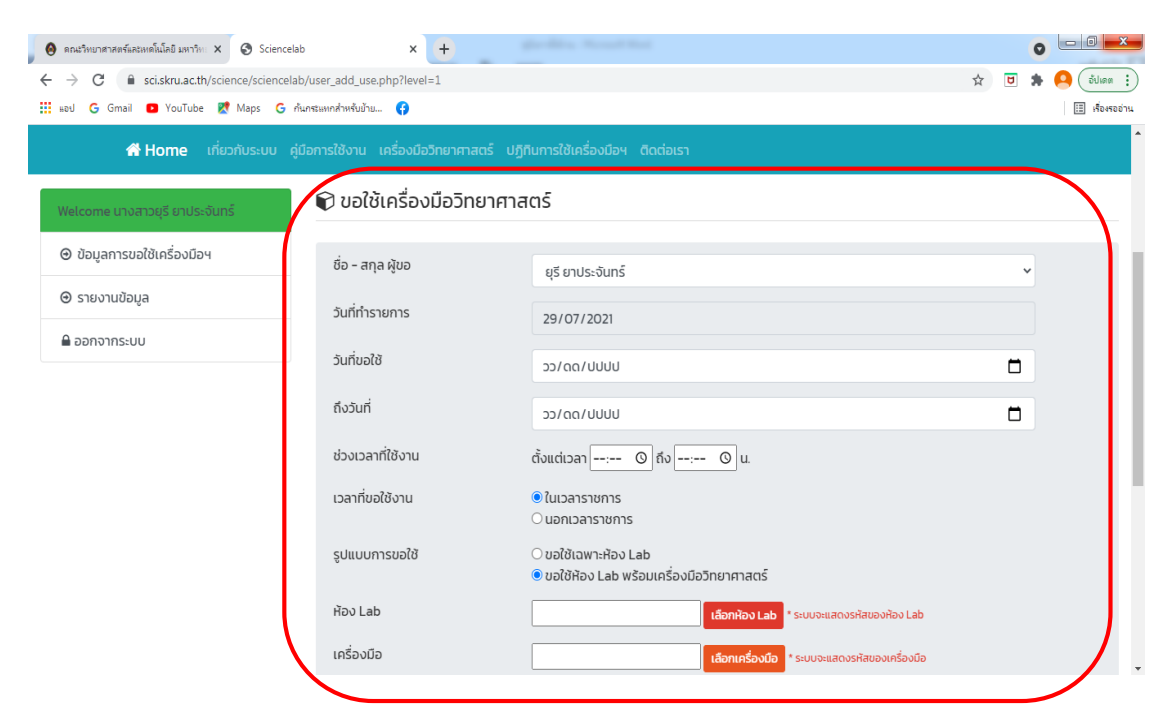

ภาพที่ 6 กรอกข้อมูลการขอใช้บริการ

7. หลังจาก Save ข้อมูล จะปรากฏหน้าจอแสดงผลลัพธ์ แสดงดังภาพที่ 6 และสามารถยกเลิก คำขอใช้บริการ ให้คลิกปุ่มสีแดง "ยกเลิก"

| <b>ส Home</b> เกี่ยวกับระบบ คู่ |                        |                                                                                                    |                                                                 |        |
|---------------------------------|------------------------|----------------------------------------------------------------------------------------------------|-----------------------------------------------------------------|--------|
|                                 | ມລະນະ<br>คณะ           | ารี่องมือวิทยาสาสตร์<br>เวิทยาศาสตร์และเ                                                                                                  | กคโนโลยี                                                        | ۲      |
| Welcome นางสาวยุรี ยาประจันทร์  | 🗊 ข้อมูลการข           | อใช้เครื่องมือวิทยาศาสตร์                                                                                                    |                                                                 |        |
| ⊙ ข้อมูลการขอใช้เครื่องมือฯ     | + ขอใช้เครื่องมือฯ(อาจ | ารย์/เจ้าหน้าที่)                                                                                                    |                                                                 |        |
| ⊙ รายงานข้อมูล                  | สถานะ                  | รายการที่ขอใช้                                                                                                    | ຜູ້ນວໃช້                                                        | Option |
| 🖨 ออกจากระบบ                    | ยังไม่ดำเนินการ        | 🛗 2021-04-27 - 2021-04-30 (Time 10:17:00-14:19:00)<br>🗘 ขอใช้ห้อง Lab พร้อมเครื่องมือวิทยาศาสตร์<br>> ห้องปฏิบัตารเยไฟ อากะสุนใต้กาศาสตร์ | 🛔 ยุรี ยาประจันทร์<br>➔ (อาจารย์/เจ้าหน้าที่)<br>皆 ในเวลาราชการ | ยกเลิก |

- 8. ผู้ขอใช้บริการสามารถใช้งานได้ ต้องได้รับการอนุมัติเท่านั้น
- 9. ตรวจสอบผลการอนุมัติ ได้ที่เว็บไซต์คณะวิทยาศ<sup>่</sup>าสตร์และเทคโนโลยี ตามที่อยู่ https://sci.skru.ac.th/